## Att söka till anpassad gymnasieskola via webben.

## Logga in till din ansökan via <u>www.utbildningskaraborg.se</u> Klicka på LOGGA IN.

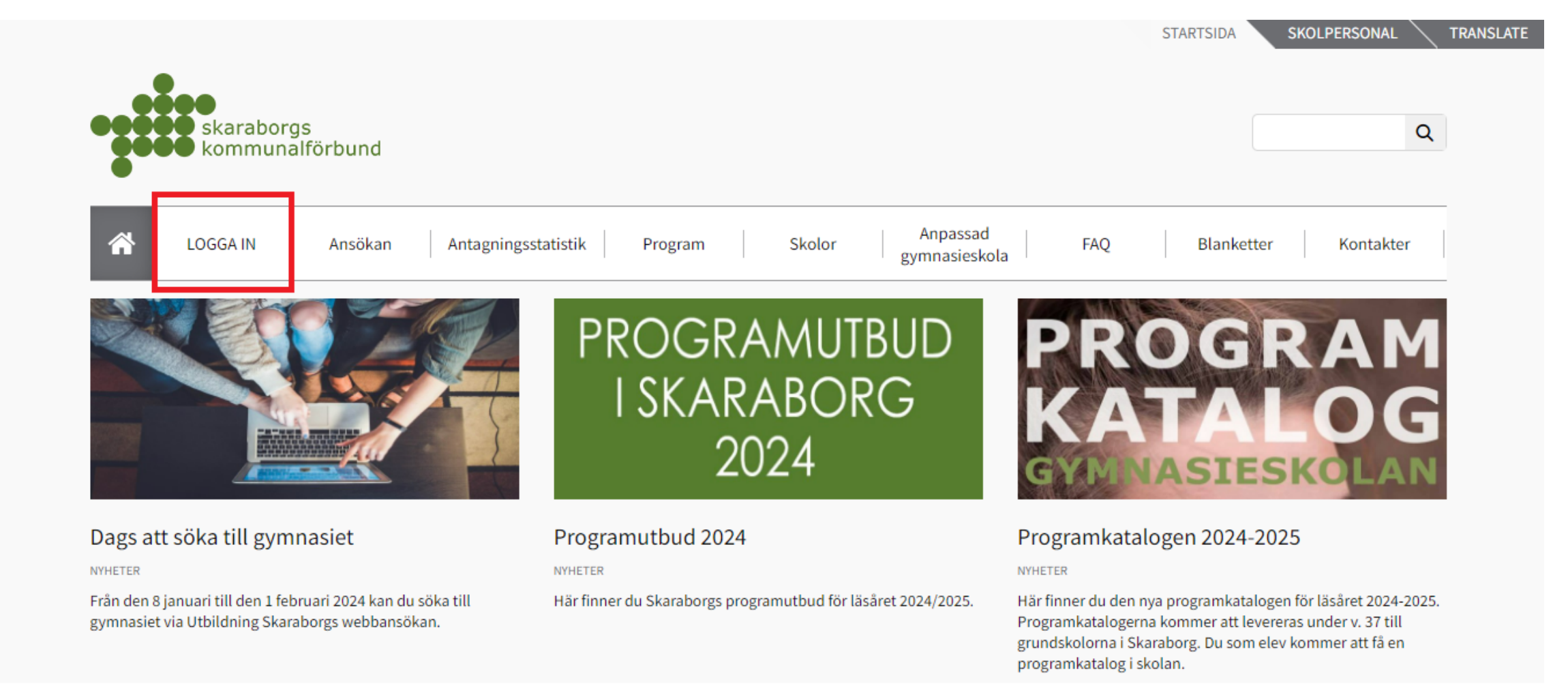

# Logga in med personnummer (AnvändarID) och lösenord som du får av din studie- och yrkesvägledare.

| Information & Hjälp 💙<br>Gymnasieskolor 💙                                                       | Om denna sida!                                                       |
|-------------------------------------------------------------------------------------------------|----------------------------------------------------------------------|
| Välkommen till Gymnasieantagningen inför läsåret<br>2023/2024!<br>Visa >> Statistik Studievägar | GYMNASIE-                                                            |
| Glömt lösenordet? Klicka här!                                                                   | ANSUKAN                                                              |
| AnvändarID                                                                                      |                                                                      |
| Logga In!                                                                                       | Besokare 208842.<br>Ansökningar 3962.<br>Ändrade ansökningar: 10144. |

Meddelanden

- Gymnasieantagningen är öppen 9 januari 1 februari och under omvalsperiod 15 april - 15 maj
- Du loggar in med personnummer (ÅÅMMDDXXXX) och det lösenord du fått av din studie- och yrkesvägledare.
- Viktigt! På valsidan ska du välja program som du rangordnar. Du söker program genom att göra ett eller flera urval och sedan trycka på "Hämta valalternativ".
- Logga ut när du är klar!
- Personuppgifter i denna ansökan kommer att registreras i enlighet med i
- enlighet med GDPR som underlag för antagningen till gymnasieskolan.

## Klicka dig vidare till valsidan.

| Information & Hjälp<br>Gymnasieskolor                                                                                                    | ~                                                                                                    | Viktig information om antagningen                                          |                      |              |                   |          |  |  |  |  |  |  |
|----------------------------------------------------------------------------------------------------|----------------------------------------------------------------------------------------------------|----------------------------------------------------------------------------|----------------------|--------------|-------------------|----------|--|--|--|--|--|--|
| Aktuell valsida >>                                                                                                    | Information                                                                                                    | Studievägsval                                                              | Inriktningsval       | Kursval      | SV2 och Modersmål | Kvittens |  |  |  |  |  |  |
| Välkommen Stina Te                                                                                                    | est!                                                                                                    |                                                                            |                      |              |                   |          |  |  |  |  |  |  |
| Det finns hjälp om varje                                                                                                    | enskild sida under sidrub                                                                                                    | oriken. Hjälp och informati                                                | on kan du hitta över | st på sidan. |                   |          |  |  |  |  |  |  |
| <ul> <li>Dina val sparas</li> <li>Du kan ändra di</li> <li>Glöm inte att sk</li> <li>Kom ihåg att allt</li> <li>Har du frågor kom</li> </ul> | inte förrän du trycker på<br>na val fram till den sista<br>riva ut den sista ansökar<br>tid logga ut!<br>ontakta din studie- och y | <i>Spara</i> på kvittenssidan!<br>ansökningsdagen.<br>n!<br>trkesvägledare |                      |              |                   |          |  |  |  |  |  |  |
|                                                                                                    | Här ändrar du                                                                                                    | dina kontaktuppgifter                                                      | Ändra konta          | ctuppgifter  | ]                 |          |  |  |  |  |  |  |
|                                                                                                    | Här gör du din                                                                                                    | a studievägs- och kursva                                                   | Till valsio          | lan >>       |                   |          |  |  |  |  |  |  |
|                                                                                                    |                                                                                                    |                                                                            | Logga                | ut!          |                   |          |  |  |  |  |  |  |
|                                                                                                    |                                                                                                    |                                                                            |                      |              |                   |          |  |  |  |  |  |  |

## Läs "popup"-rutan med information, klicka sedan på krysset för att gå vidare.

Får du inte upp någon ruta? Observera att du måste tillåta "popup"-fönster i inställningarna för webbläsaren.  *https://www.barnomsorg.skovde.se*/Gymnasieintagning/info/infoProgVal.hti 🔒

#### Val av program

Du gör avgränsningar i ditt val genom att välja antingen **Kommun, Önskad skola** eller **Program.** Observera att även Västra Götalandsregionens Naturbruksskolor finns med i dessa l<u>i</u>ster.

 Gör urval på Kommun för att se den valda kommunens/friskolans hela programutbud. Om du söker till någon utbildning utanför Skaraborg så finns alternativet Val utanför antagningsområdet. Prova också urval på Önskad skola för att se en specifik skolas utbud, eller på Program för att se vilka skolor som anordnar ett specifikt program

#### Klicka på knappen Hämta valalternativ!

- Gå till listen för Val 1 och gör ett val. Fortsätt med Val 2 osv.

Du kan när som helst gå tillbaka till någon av de båda listerna under URVALSALTERNATIV och välja något nytt. Glöm inte att trycka på knappen *Hämta valalternativ* efter en sådan ändring! Nya utbildningar dyker upp i vallistorna. Observera att de val du redan gjort ligger kvar oförändrade!

#### Rangordna valen

Om du söker mer än ett program ska du välja det program du allra helst vill gå på under Val 1. Blir du intagen till det programmet kommer du nämligen inte att prövas på något annat val.

Under Val 2 anger du det program du är näst mest intresserad av och fortsätter på samma sätt med resten av dina programval.

#### Val utanför Utbildning Skaraborgs antagningsområde

När du söker till någon utbildning som inte finns inom Utbildning Skaraborg antagningsområde skall du markera alternativet *Val utanför antagningsområdet* i någon av vallisterna. Sedan preciserar du beträffande kommun, skola och program på kvittenssidan. OBS! du måste själv ha koll på om programmet finns på den skolan du valt. I val-listen visas alla program som finns, inte specifikt för skolan.

Du bör prata med din studie- och yrkesvägledare om du vill söka ett program som inte finns inom Skaraborg. Det finns samverkansavtal inom regionen som täcker in många studievägar.

## Välj Anpassad gymnasieskola i fliken "Program".

| skara<br>komr                                | aborgs<br>nunalförbu                    | nd                                                             |                    |               |                   |                |
|----------------------------------------------|-----------------------------------------|----------------------------------------------------------------|--------------------|---------------|-------------------|----------------|
| UTBILD                                       | NING SKARABO                            | RG                                                             |                    |               | Inloggad: Ada 1   | lest 2023-12-1 |
| Information & Hjälp                          | ~                                       |                                                                | Valsida. Välj önsk | ade program o | och gå vidare     |                |
| Gymnasieskolor                               | •                                       |                                                                |                    |               |                   | Om denna sida! |
| Aktuell valsida >>                           | Information                             | Studievägsval                                                  | Inriktningsval     | Kursval       | SV2 och Modersmål | Kvittens       |
| URVALSALTERNAT                               | IV                                      |                                                                |                    |               |                   |                |
| Kommun                                       |                                         | Inget val                                                      |                    | <b>`</b>      |                   |                |
| Önskad skola                                 |                                         | Inget val                                                      |                    | ~             |                   |                |
| Program                                      |                                         | ANPASSAD GYMNASI                                               | ESKOLA             | ~             |                   |                |
| 1. Välj ev. ett av ur<br>2. De sökalternativ | rvalen ovan och try<br>som du sökt fram | Inget val<br>Bygg- och anläggnings<br>Barn- och fritidsprogram | programmet<br>nmet | Î             |                   |                |
| 3. När du är klar m                          | ed samtliga val klid                    | ka Ekonomiprogrammet                                           | net                |               |                   |                |
| Det urval du har an                          | ngett ovan har läst                     | up Estetiska programmet                                        |                    |               |                   |                |
| Mer information on                           | n dina valda eller fr                   | an Forsaljnings- och servic<br>Fordons- och transport          | ceprogrammet       |               |                   |                |
| v-I t.                                       | Indiat val                              | ANPASSAD GYMNAS                                                | ESKOLA             |               |                   |                |
| val 1.                                       | Inget val                               | Hotell- och turismprogr                                        | ammet              |               | •••• •            |                |
| Val 2:                                       | Inget val                               | Humanistiska programi<br>Hantverksprogrammet                   | net                |               |                   |                |
| Val 3:                                       | Inget val                               | International Baccalaur                                        | eate               |               | V                 |                |
| Val 4:                                       | Inget val                               | Introduktionsprogram                                           |                    |               | <b>V</b>          |                |
| Val 5:                                       | Inget val                               | Industritekniska progra<br>Marinteknikutbildninger             | mmet               |               | <b>Y</b>          |                |
| Val 6:                                       | Inget val                               | Naturvetenskapsprogra                                          | immet              |               | <b>v</b>          |                |
| Val 7:                                       | Inget val                               | Naturbruksprogramme                                            | t                  | -             | •                 |                |
| Val 8:                                       | Inget val                               | Restaurang- och livsme                                         | edelsprogrammet    | -             | 💙                 |                |
| Val 9:                                       | Inget val                               | Sammansvetenskapspr                                            |                    |               | 🗸                 |                |
| Val 10:                                      | Inget val                               |                                                                |                    |               | 🗸                 |                |
| Val 11:                                      | Inget val                               |                                                                |                    |               | 🖌                 |                |
| Val 12:                                      | Inget val                               |                                                                |                    |               | 🗸                 |                |
| Val 13:                                      | Inget val                               |                                                                |                    |               | 🗸                 |                |
| Val 14:                                      | Inget val                               |                                                                |                    |               | V                 |                |
| Val 15                                       | Inget val                               |                                                                |                    |               | <b>v</b>          |                |
|                                              |                                         |                                                                |                    |               |                   |                |
| <                                            | Tillbaka                                | Logga ut                                                       | Rensa valen ovan   | Vid           | lare >>           |                |

## Klicka på "Hämta valalternativ".

Välj de program du önskar söka i ruta val 1, val 2 osv.

Klicka på "Vidare".

| UTBILD                                                                                                    | NING SKARABOR                                                                                                    | G                                                       |                                         |              | Inloggad: Ada                        | Test 2023-12-13 |
|----------------------------------------------------------------------------------------------------|----------------------------------------------------------------------------------------------------|---------------------------------------------------------|-----------------------------------------|--------------|--------------------------------------|-----------------|
| Information & Hjälp<br>Gympasieskolor                                                                                                    | ~                                                                                                    |                                                         | Valsida. Välj önskad                    | le program o | ch gå vidare                         | Om danaa cidal  |
|                                                                                                    | Information                                                                                                    | Studievänsval                                           | Inriktningsval                          | Kursval      | SV2 och Modersmål                    | Kvittens        |
| URVALSALTERNATI                                                                                                    | v                                                                                                    | Studievagsvar                                           | Internigavar                            | Karavar      | ove och moderannar                   | NVILLE113       |
| Kommun                                                                                                    |                                                                                                    | Inget val                                               |                                         | ~            |                                      |                 |
| Önskad skola                                                                                                    |                                                                                                    | Inget val                                               |                                         | ~            |                                      |                 |
| Program                                                                                                    |                                                                                                    | ANPASSAD GYMNASIE                                       | SKOLA                                   | ~            |                                      |                 |
| 2                                                                                                    |                                                                                                    |                                                         | 1 A A A A A A A A A A A A A A A A A A A |              | _                                    |                 |
| 1. Välj ev. ett av ur                                                                                                    | valen ovan och tryck                                                                                                    | här                                                     | Hämta valalter                          | rnativ       |                                      |                 |
| 2. De sökalternativ                                                                                                    | ,<br>som du sökt fram fi                                                                                                    | nns nu i listorna nedan.                                |                                         |              | 1                                    |                 |
| 3. När du är klar m                                                                                                    | ed samtliga val klick                                                                                                    | a på knappen Vidare läng                                | st ned.                                 |              |                                      |                 |
|                                                                                                    |                                                                                                    |                                                         |                                         |              |                                      |                 |
| Det urval du har an                                                                                                    | gett ovan har läst u                                                                                                    | pp 16 program.                                          | <u> </u>                                |              |                                      |                 |
| Det urval du har an<br>Mer information on                                                                                                    | gett ovan har läst uj<br>1 dina valda eller fra                                                                                                    | pp <mark>16 program.</mark><br>mlästa program finns här | i l                                     |              |                                      | _               |
| Det urval du har an<br>Mer information on<br>Val 1:                                                                                                    | gett ovan har läst up<br>dina valda eller fra                                                                                                    | pp <mark>16 program.</mark><br>mlästa program finns här |                                         |              | V                                    | 1               |
| Det urval du har an<br>Mer information on<br>Val 1:<br>Val 2:                                                                                                    | gett ovan har läst up<br>1 dina valda eller fra<br>Inget val<br>Inget val                                                                             | pp <mark>16 program.</mark><br>mlästa program finns här |                                         |              |                                      |                 |
| Det urval du har an<br>Mer information on<br>Val 1:<br>Val 2:<br>Val 3:                                                                                                    | gett ovan har läst up<br>n dina valda eller fra<br>Inget val<br>Inget val<br>Inget val                                                                | pp 16 program.<br>mlästa program finns här              |                                         |              | V                                    | ]               |
| Det urval du har an<br>Mer information on<br>Val 1:<br>Val 2:<br>Val 3:<br>Val 4:                                                                                                    | gett ovan har läst up<br>dina valda eller fra<br>Inget val<br>Inget val<br>Inget val<br>Inget val                                                     | pp 16 program.<br>mlästa program finns här              |                                         |              |                                      | 1               |
| Det urval du har an<br>Mer information on<br>Val 1:<br>Val 2:<br>Val 3:<br>Val 4:<br>Val 5:                                                                                                    | gett ovan har läst up<br>dina valda eller fra<br>Inget val<br>Inget val<br>Inget val<br>Inget val                                                     | pp 16 program.<br>mlästa program finns här              |                                         |              | V<br>V<br>V                          | ]               |
| Det urval du har an<br>Mer information on<br>Val 1:<br>Val 2:<br>Val 3:<br>Val 4:<br>Val 5:<br>Val 6:                                                                                                    | gett ovan har läst up<br>dina valda eller fra<br>Inget val<br>Inget val<br>Inget val<br>Inget val<br>Inget val<br>Inget val                           | pp 16 program.<br>mlästa program finns här              |                                         |              | V<br>V<br>V<br>V                     | ]               |
| Det urval du har an<br>Mer information on<br>Val 1:<br>Val 2:<br>Val 3:<br>Val 4:<br>Val 4:<br>Val 5:<br>Val 6:<br>Val 7:                                                                                                    | gett ovan har läst up<br>dina valda eller fra<br>Inget val<br>Inget val<br>Inget val<br>Inget val<br>Inget val<br>Inget val<br>Inget val              | pp 16 program.<br>mlästa program finns här              |                                         |              | V<br>V<br>V<br>V<br>V                | ]               |
| Det urval du har an<br>Mer information on<br>Val 1:<br>Val 2:<br>Val 3:<br>Val 4:<br>Val 4:<br>Val 5:<br>Val 6:<br>Val 7:<br>Val 8:                                                                                                    | gett ovan har läst up<br>a dina valda eller fra<br>Inget val                                                                                          | pp 16 program.<br>mlästa program finns här              |                                         |              | V<br>V<br>V<br>V<br>V<br>V           | ]               |
| Det urval du har an<br>Mer information on<br>Val 1:<br>Val 2:<br>Val 3:<br>Val 4:<br>Val 5:<br>Val 6:<br>Val 6:<br>Val 6:<br>Val 8:<br>Val 9:                                                                                                  | gett ovan har läst up<br>dina valda eller fra<br>Inget val<br>Inget val<br>Inget val<br>Inget val<br>Inget val<br>Inget val<br>Inget val<br>Inget val | pp 16 program.<br>mlästa program finns här              |                                         |              | V<br>V<br>V<br>V<br>V<br>V           |                 |
| Det urval du har an<br>Mer information on<br>Val 1:<br>Val 2:<br>Val 3:<br>Val 4:<br>Val 5:<br>Val 6:<br>Val 6:<br>Val 7:<br>Val 8:<br>Val 9:<br>Val 10:                                                                                       | gett ovan har läst up<br>dina valda eller fra<br>Inget val                                                                                            | pp 16 program.<br>mlästa program finns här              |                                         |              | V<br>V<br>V<br>V<br>V<br>V<br>V      |                 |
| Det urval du har an<br>Mer information on<br>Val 1:<br>Val 2:<br>Val 3:<br>Val 4:<br>Val 5:<br>Val 6:<br>Val 6:<br>Val 7:<br>Val 8:<br>Val 9:<br>Val 10:<br>Val 11:                                                                            | gett ovan har läst up<br>dina valda eller fra<br>Inget val                                                                                            | pp 16 program.<br>mlästa program finns här              |                                         |              | V<br>V<br>V<br>V<br>V<br>V<br>V<br>V |                 |
| Det urval du har an<br>Mer information on<br>Val 1:<br>Val 2:<br>Val 3:<br>Val 4:<br>Val 4:<br>Val 5:<br>Val 6:<br>Val 6:<br>Val 7:<br>Val 8:<br>Val 9:<br>Val 9:<br>Val 10:<br>Val 11:<br>Val 12:                                             | gett ovan har läst up<br>dina valda eller fra<br>Inget val                                                                                            | pp 16 program.<br>mlästa program finns här              |                                         |              |                                      |                 |
| Det urval du har an<br>Mer information on<br>Val 1:<br>Val 2:<br>Val 3:<br>Val 4:<br>Val 4:<br>Val 5:<br>Val 6:<br>Val 7:<br>Val 8:<br>Val 9:<br>Val 9:<br>Val 10:<br>Val 11:<br>Val 12:<br>Val 13:                                            | gett ovan har läst up<br>dina valda eller fra<br>Inget val                                                                                            | pp 16 program.<br>mlästa program finns här              |                                         |              |                                      |                 |
| Det urval du har an<br>Mer information on<br>Val 1:<br>Val 2:<br>Val 3:<br>Val 4:<br>Val 5:<br>Val 6:<br>Val 7:<br>Val 6:<br>Val 7:<br>Val 8:<br>Val 9:<br>Val 10:<br>Val 11:<br>Val 11:<br>Val 12:<br>Val 13:<br>Val 14:                      | gett ovan har läst up<br>dina valda eller fra<br>Inget val                                                                                            | pp 16 program.<br>mlästa program finns här              |                                         |              |                                      |                 |
| Det urval du har an<br>Mer information on<br>Val 1:<br>Val 2:<br>Val 3:<br>Val 4:<br>Val 5:<br>Val 6:<br>Val 7:<br>Val 6:<br>Val 7:<br>Val 8:<br>Val 9:<br>Val 9:<br>Val 10:<br>Val 11:<br>Val 12:<br>Val 12:<br>Val 12:<br>Val 12:<br>Val 13: | gett ovan har läst up<br>dina valda eller fra<br>Inget val                                                                                            | pp 16 program.<br>mlästa program finns här              |                                         |              |                                      |                 |

# Om det inte finns några specifika kurser att välja kan du klicka dig vidare.

| Information & Hjälp<br>Gymnasieskolor | ×<br>×      | Kursval per studieväg |                  |         |                   |          |  |  |  |  |  |  |  |  |
|---------------------------------------|-------------|-----------------------|------------------|---------|-------------------|----------|--|--|--|--|--|--|--|--|
| Aktuell valsida >>                    | Information | Studievägsval         | Inriktningsval   | Kursval | SV2 och Modersmål | Kvittens |  |  |  |  |  |  |  |  |
|                                       |             |                       |                  |         |                   |          |  |  |  |  |  |  |  |  |
|                                       |             |                       |                  |         |                   |          |  |  |  |  |  |  |  |  |
|                                       |             |                       |                  |         |                   |          |  |  |  |  |  |  |  |  |
|                                       |             |                       |                  |         |                   |          |  |  |  |  |  |  |  |  |
| Inga val här!                         |             |                       |                  |         |                   |          |  |  |  |  |  |  |  |  |
| << Ti                                 | llbaka      | Logga ut              | Rensa valen ovar |         | Vidare >>         |          |  |  |  |  |  |  |  |  |
|                                       |             |                       |                  |         |                   |          |  |  |  |  |  |  |  |  |

## Om du önskar läsa ditt modersmål på gymnasiet och/eller svenska som andraspråk kan du fylla i detta här, annars klicka på knappen "Vidare".

| Information & Hjälp            | ~           |               | Välj generella tillv | al       |                   |                |
|--------------------------------|-------------|---------------|----------------------|----------|-------------------|----------------|
| Gymnasieskolor                 | ~           |               |                      |          |                   | Om denna sida! |
| Aktuell valsida >>             | Information | Studievägsval | Inriktningsval       | Kursval  | SV2 och Modersmål | Kvittens       |
|                                |             |               |                      |          |                   |                |
|                                |             |               |                      |          |                   |                |
|                                |             |               |                      |          |                   |                |
| ÖVRIGA VAL, EJ OBLIGATORISKA   |             |               |                      |          |                   |                |
| Modersmål, om annat än svenska | Inget va    | al            |                      |          | $\checkmark$      |                |
| Svenska som andraspråk         | Inget va    | al            |                      |          | $\checkmark$      |                |
|                                |             |               |                      | <u> </u> |                   |                |
| << Tillba                      | ka          | Logga ut      | Rensa valen ovan     |          | Vidare >>         |                |
|                                |             |               |                      |          |                   |                |
|                                |             |               |                      |          |                   |                |
|                                |             |               |                      |          |                   |                |
|                                |             |               |                      |          |                   |                |

## Kontrollera att rätt program finns med i fältet SÖKT UTBILDING.

Klicka sedan på "Spara och skriv ut ansökan!"

| skarabor                                 | rgs<br>halförbund                                                                                                    |                      |              |        |          |           |             |                | In          | 000           | ad: A           | da Te      | st 2( | 023- | 12-13 | Versi | on: 22 |
|------------------------------------------|----------------------------------------------------------------------------------------------------|----------------------|--------------|--------|----------|-----------|-------------|----------------|-------------|---------------|-----------------|------------|-------|------|-------|-------|--------|
| OTBIEDMIN                                |                                                                                                    |                      |              | K      | vitton   | ccida I   | )enna       | cida           | må          | cto c         | kriv            | ac 11      | för   | unde | rckri | ft av |        |
| Information & Hjälp                      | <u> </u>                                                                                                    |                      |              | si     | ökand    | e         | /enna       | 510.0          | ma:         | ste :         |                 | as ut      |       | unue |       | it av |        |
| Gymnasieskolor                           | •                                                                                                    |                      |              |        |          |           |             |                |             |               |                 |            |       |      | Orr   | denna | sida!  |
| Aktuell valsida >>                       | Information                                                                                                    | Studievägs           | sval         | 1      | Inriktni | ngsval    | К           | ursval         |             | 3             | 5V2 o           | ch Mo      | dersm | nål  |       | Kvitt | ens    |
|                                          |                                                                                                    |                      |              |        |          |           |             |                |             |               |                 |            |       |      |       |       |        |
| Spara och skriv ut ans                   | sökan!                                                                                                    | Spara                | ansöka       | ın för | senar    | e utskrif | ft!         |                |             |               |                 |            |       |      |       |       |        |
| << Tillbaka                              | Avbryt ans                                                                                                    | ökan!                |              |        | Log      | gga ut!   |             |                |             |               |                 |            |       |      |       |       |        |
|                                          |                                                                                                    |                      |              |        |          |           |             |                |             |               |                 |            |       |      |       |       |        |
| PERSONUPPGIFTER                          |                                                                                                    |                      |              |        |          |           |             |                |             |               |                 |            |       | -    |       |       |        |
| Ada Test                                 |                                                                                                    | Töreb                | oda          |        |          |           | Perso<br>80 | 010            | 1-TF        | 04            |                 |            |       |      |       |       |        |
| Utdelningsadress<br>Skolgatan 1          |                                                                                                    | Telefon,<br>12345    | bostad       | (ävei  | n riktni | r)        | Mobil       | numr           | ner         |               |                 | ]          |       |      |       |       |        |
| Postnummer och ortnamn<br>12345 TÖREBODA |                                                                                                    | E-postad             | ress         |        |          |           | Nuva<br>Tč  | rande<br>irebo | sko<br>da ( | la oc<br>Cent | :h kla<br>ralsk | ss<br>ola, |       |      |       |       |        |
| BETYG (1 = Ej nått målen, 2 = Å          | Ämnet ingår ej i utb,                                                                                                    | 3 = Anpas            | ssad stu     | udieg  | ång, F   | = Ej go   | dkänt       | betyg          | , A -       | · E =         | God             | känd       | а     |      |       |       |        |
| BL BI EN FY GE HKK HI                    | IDH KE MA M                                                                                                    | 1 M2 MI              | L MU         | RE     | SH S     | SL SV     | SVA         | ΤN             | тк          | DA            | JU              | NO         | so    |      |       |       |        |
| Meritvärde: 200 (Enligt GyFörd           | ordningen 7 kan 48. i                                                                                                    | F=10, D=1            | 2.5 C=       | 15.4   | 3=17.5   | 5. A=20.  | 5           |                |             |               | м1.             | ۰.         | 42.   |      |       |       |        |
| SÖKT UTBILDNING                          |                                                                                                    |                      |              |        |          |           |             |                |             |               |                 | _          | 121   |      |       |       |        |
| Valnr Kod Kommun                         | Beskrivning                                                                                                    |                      |              |        |          |           |             |                |             |               |                 |            |       |      |       |       |        |
| 1 AHADM Skövde<br>1496                   | ANPASSAD GYMNA<br>Gymnasium Skövd                                                                                                    | SIESKOL<br>e Kavelbr | A: Adn<br>'o | ninis  | tratio   | n, hand   | el och      | vari           | uhar        | nteri         | ng,             |            |       |      |       |       |        |
| OVRIGA VAL TILL SAMTLIGA                 | UTBILDNINGAK                                                                                                    |                      |              |        |          |           |             |                |             |               |                 |            |       | _    |       |       |        |
| Modersmål                                |                                                                                                    |                      | Svensk       | a so   | m andr   | aspråk    |             |                |             |               |                 |            |       |      |       |       |        |
| DATUM OCH UNDERSKRIFTER                  | t in the second second s |                      |              |        |          |           |             |                |             |               |                 |            |       |      |       |       |        |
| Datum och sökandens namnted              | ckning                                                                                                    |                      | Namr         | nförty | dligan   | de        |             |                |             |               |                 |            |       |      |       |       |        |
| KOMMENTARER OCH EVENTUE                  | ELLA BILAGOR                                                                                                    | 1                    |              |        |          |           |             |                |             |               |                 |            |       |      |       |       |        |
| Flyttning                                |                                                                                                    |                      |              |        |          |           |             |                |             |               |                 |            |       |      |       |       |        |
| ÖVRIGA UPPLYSNINGAR (max                 | x 255 tecken)                                                                                                    |                      |              |        |          |           |             |                |             |               |                 |            |       |      |       |       |        |
|                                          | · · · · · ·                                                                                                    |                      |              |        |          |           |             |                |             |               |                 |            |       |      |       |       |        |
|                                          |                                                                                                    |                      |              |        |          |           |             |                |             |               |                 |            |       |      |       |       |        |
| L                                        |                                                                                                    |                      |              |        |          |           |             |                |             |               |                 |            |       | 4    |       |       |        |

För att spara din ansökan; gå högst upp på sidan och under rubriken alternativ väljer du att spara och skriva ut eller spara för senare utskrift.